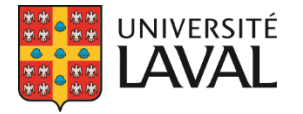

**Direction des services aux étudiants** Bureau des bourses et de l'aide financière

## Développements GPB – Été 2022

### Table des matières

| Formulaire - Inclure les boîtes à cocher dans l'exportation Excel 2                                                               |   |
|----------------------------------------------------------------------------------------------------|---|
| Utiliser la même date d'activation pour toutes les candidatures 2                                                                 | , |
| Regroupement de bourses - Ouverture automatique des satellites                                                                    |   |
| <ol> <li>Lors de la reconduction, le lien est maintenant conservé entre les concours satellites et le<br/>regroupement</li> </ol> | , |
| 2. En modifiant la date limite d'un regroupement, la date limite de tous les satellites sera modifiée 4                           |   |
| 3. Ouverture de tous les satellites en même temps que le regroupement 4                                                           |   |
| Amélioration de l'affichage des offres de bourses 4                                                                               |   |
| Traduction des fiches de bourses en format PDF5                                                                                   |   |
| Ne plus créer la tâche «Assigner la préparation Excel» lorsque le concours est Suspendu                                           | l |
| Correction de l'affichage des bourses versées au VREDIRH 6                                                                        | 1 |
| Clarification pour les étudiants sans numéro d'assurance sociale (NAS) dans les VREDIRH-747                                       | , |
| Amélioration de l'option «Prochaine paie» dans les formulaires de paiement VREDIRH-74                                             |   |
| Reconduction du consentement avec le formulaire9                                                                                  |   |
| Ajout de la Cote R de l'étudiant                                                                                                  | ł |

### Formulaire - Inclure les boîtes à cocher dans l'exportation Excel

Le formulaire GPB permet d'ajouter un bloc «Boîtes à cocher».

| Formation                                 | ~ |
|-------------------------------------------|---|
| Formation                                 |   |
| Expérience de travail et stages rémunérés |   |
| Implication                               |   |
| Fiche d'analyse budgétaire                |   |
| Lettre de motivation                      |   |
| Commentaires                              |   |
| Prix et bourses                           |   |
| Identification du répondant               |   |
| Choix d'admission                         |   |
| Éditeur de texte                          |   |
| Champ texte                               |   |
| Téléchargement de fichier                 |   |
| Menu déroulant                            |   |

Ce bloc permet à l'étudiant d'identifier un ou plusieurs choix.

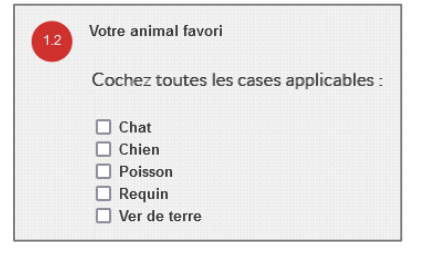

Auparavant, les choix de l'étudiant apparaissaient uniquement dans le formulaire. À présent, ils sont aussi présents dans l'exportation Excel des candidatures.

Soumissions Exporter les candidatures en Excel dossiers

| AI                   | AJ       | AK      | AL         | AM                      |
|----------------------|----------|---------|------------|-------------------------|
| Analyse<br>complétée | Boursier | Raisons | Statut AFE | Votre animal<br>favoris |
| Non                  |          |         |            | • Chien<br>• Requin     |

### Utiliser la même date d'activation pour toutes les candidatures

Lorsque la date d'activation est cochée dans le «Programme», une colonne apparaît dans le traitement des candidatures.

Avec date d'activation (La bourse est versée dans une session différente que celle de la soumission)

| Ordre<br>soumis | Date de la<br>soumission | Étudiant                         |   | Recommandé |   | Décision        |   | Figé | Date de prolongation | Date d'activation |
|-----------------|--------------------------|----------------------------------|---|------------|---|-----------------|---|------|----------------------|-------------------|
| 6               | 27 avril 2022 à<br>13:39 | Antoine Leclair (906309801)      | = |            |   | Récipiendaire 🗸 | @ |      |                      |                   |
| 5               | 27 avril 2022 à<br>13:37 | <u>Daniel Guay (900202549)</u> ■ |   |            | [ | Récipiendaire 🗸 |   |      |                      |                   |

Il est alors possible d'indiquer à quel moment l'étudiant est considéré récipiendaire. Par exemple, un étudiant ayant soumis sa candidature à l'hiver pourrait recevoir sa bourse à son arrivée à l'automne. Il serait alors pertinent de mettre la date d'activation à l'automne pour que l'étudiant apparaisse à cette session dans les rapports.

Pour accélérer ce traitement manuel, il est maintenant possible d'utiliser la même date d'activation pour toutes les candidatures. Une nouvelle fonction prévue à cet effet est maintenant disponible dans le «Traitement des candidatures».

| Date d'activation (aaaa/mm/jj)                         |
|--------------------------------------------------------|
| Appliquer la date d'activation pour tous les étudiants |

### Regroupement de bourses - Ouverture automatique des satellites

Ce développement était attendu par plusieurs personnes utilisant la mécanique de regroupement. Cette option permet d'utiliser un même formulaire pour plusieurs programmes de bourses.

#### Exemple :

Les programmes de bourses A, B, C et D (les satellites) pointent vers le programme de bourses E (le regroupement) qui contient le formulaire unique.

Toutes les candidatures entrent dans le formulaire du programme de bourses E. Lorsque les récipiendaires sont identifiés, ils sont transférés dans le programme de bourses approprié, A, B, C ou D.

Cette mécanique est utilisée depuis plusieurs années, mais elle avait certaines limitations :

- Modifier la date limite pour chacun des satellites
- Ouvrir séparément tous les satellites
- Chaque reconduction, faire pointer le nouveau concours des satellites vers le regroupement

En résumé, les tâches de bases devaient être répétées pour chacun des satellites.

1. Lors de la reconduction, le lien est maintenant conservé entre les concours satellites et le regroupement

À présent, lorsqu'un concours sera reconduit, s'il pointait auparavant vers un regroupement, ce lien sera conservé et il pointera automatiquement vers la nouvelle édition du regroupement.

| Programme de bourse | Bourse du regroupement de précarité financière (2944)     |  |
|---------------------|-----------------------------------------------------------|--|
| Concours            | Été 2022 - Bourse du regroupement de précarité financière |  |

2. En modifiant la date limite d'un regroupement, la date limite de tous les satellites sera modifiée

La date limite est généralement la même que celle du regroupement. Si elle doit être modifiée, il n'est plus nécessaire d'effectuer la modification dans tous les satellites. Il suffit de modifier celle du regroupement. En revanche, il est ensuite possible de modifier séparément la date limite d'un satellite.

3. Ouverture de tous les satellites en même temps que le regroupement

Une nouvelle case à cocher a été ajoutée dans le bas du concours. Celle-ci apparaît lorsque l'on décoche «Information incomplète, suivi requis». En cochant la case «Ouvrir les concours satellites», tous les concours pointant vers le regroupement seront ouverts automatiquement au moment de sauvegarder.

| Information incomplète, suivi | Ouvrir les concours satelites |  |
|-------------------------------|-------------------------------|--|
| requis                        |                               |  |

### Amélioration de l'affichage des offres de bourses

Pour rappel, il est possible de demander à l'étudiant s'il accepte ou refuse une offre de bourse en cochant la case «Avec coupon-réponse» dans le «Programme.

| Demander le numéro d'assu<br>sociale aux récipiendaires<br>la communication des décis | irance 🔽<br>ors de<br>ions |
|---------------------------------------------------------------------------------------|----------------------------|
| Avec coupon-réponse                                                                   | <b>v</b>                   |
| Tag UL                                                                                |                            |

Au moment d'effectuer la communication, une question est posée à l'étudiant. Cette question est éditable, mais il préférable de toujours terminer par «Acceptez-vous l'offre pour : ~NOM\_BOURSE~?».

|                                   | ner le statut de la candidature a l'étudiant? Cette operation est irreversible.                                                                                                    |
|-----------------------------------|----------------------------------------------------------------------------------------------------|
| élai d'archivage                  | e du message de récipiendaire (2 semaines si laissé vide)                                                                                                    |
| ate:                              |                                                                                                    |
| Mots réservés                     | ·                                                                                                    |
| ~PRENOM_E                         | TUDIANT~   ~NOM_ETUDIANT~   ~ANNEE_BOURSE~   ~NOM_BOURSE~   ~NUMERO_BOURSE~                                                                                                    |
| ~PROGRAMM                         | //E_D_ETUDES~                                                                                                    |
|                                   |                                                                                                    |
| Ex : Bonjour ~                    | PRENOM ETUDIANT~~NOM ETUDIANT~                                                                                                    |
| Ex : Bonjour ~                    | PRENOM_ETUDIANT~ ~NOM_ETUDIANT~                                                                                                    |
| Ex : Bonjour ~                    | PRENOM_ETUDIANT~ ~NOM_ETUDIANT~                                                                                                    |
| Ex : Bonjour ~                    | PRENOM_ETUDIANT~ ~NOM_ETUDIANT~                                                                                                    |
| Ex : Bonjour ~                    | PRENOM_ETUDIANT~ ~NOM_ETUDIANT~                                                                                                    |
| Ex : Bonjour ~                    | PRENOM_ETUDIANT~ ~NOM_ETUDIANT~                                                                                                    |
| Ex : Bonjour ~<br>uestion posée à | PRENOM_ETUDIANT~~NOM_ETUDIANT~<br>I 'fétudiant pour le coupon-réponse (suivi de 'Oui, j'accepte' et 'Non, je refuse'.)                                                                                                    |
| Ex : Bonjour ~                    | PRENOM_ETUDIANT~ -NOM_ETUDIANT~<br>N l'étudiant pour le coupon-réponse (suivi de 'Oui, j'accepte' et 'Non, je refuse'.)<br>Q ⊕ X @ @ @ @ @ * * Ø*-<br>5 x <sub>2</sub> x <sup>2</sup>   X <sub>4</sub>   := ::: : : : : : : : : : : : : : : : |

En recevant sa communication dans monPortail, le lien «Démarche obligatoire» dirige l'étudiant vers une page où il doit accepter ou refuser l'offre de bourse. Auparavant, toutes les offres acceptées et refusées apparaissaient sous «Offres expirées», ce qui entraînait la confusion chez les étudiants. Pour plus de clarté, la section «Offres de bourse» de cette page est désormais divisée en 4 sections :

- Offres en cours
- Offres acceptées
- Offres refusées
- Offres expirées

| OFFRES DE BOURSE                                                                                                    |               |
|----------------------------------------------------------------------------------------------------|---------------|
| Acceptez-vous l'offre pour : Bourse test?                                                                                             | TE.)<br>JSE.) |
| <b>Offres acceptées</b><br>L'offre de bourse pour la <i>Bourse test (Hiver 2017)</i> a été <b>acceptée</b> le 13 octobre 20<br>11:54. | 17 à          |
| <b>Offres refusées</b><br>L'offre de bourse pour la <i>Démo ACRAFE (Automne 2016)</i> a été <b>refusée</b> le 13 octobr<br>à 11:54.   | re 2017       |
| L'offre de bourse pour la <i>Bourse test (Automne 2013)</i> a été <b>refusée</b> le 21 avril 201!<br>14:08.                           | 3 à           |
| Offres expirées                                                                                                    |               |
| L'offre de bourse pour la <i>Bourse test - concentration actuariat (Hiver 2021</i> ) a <b>expir</b><br>05 décembre 2020.              | ée le         |

### Traduction des fiches de bourses en format PDF

Il est parfois nécessaire de traduire une fiche de bourses, notamment lorsqu'elle s'adresse aux étudiants étrangers. Il est maintenant possible d'ajouter un fichier PDF contenant la traduction de la fiche.

Dans le concours, cliquez sur «Fichiers joints».

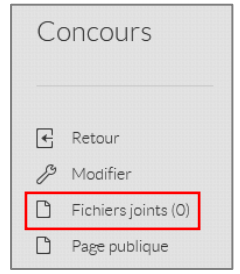

Sous l'option «Version anglaise de la fiche publique (PDF)», cliquez sur «Parcourir» et sélectionnez le fichier PDF contenant la traduction de la fiche de bourses.

| Fichiers joints         | Fichiers joints au concours 2 053 - Bourse test                                      |
|-------------------------|--------------------------------------------------------------------------------------|
| Annuler     Sauvesarder | Ajouter un fichier publique<br>Parcourir) Aucun fichier sélectionné.                 |
| Sauvegarder             | Ajouter un fichier privé<br>Parcourir) Aucun fichier sélectionné.                    |
|                         | Version anglaise de la fiche publique (PDF)<br>Parcourir) Aucun fichier sélectionné. |

Une fois le fichier ajouté, le lien «English version (PDF)» apparaîtra sous le nom du Programme de bourse dans la page publique.

| RÉPERTOIRE INST                                                            | ITUTIONNEL DES BOURSES                                                                                                    |
|----------------------------------------------------------------------------|----------------------------------------------------------------------------------------------------|
| RECHERCHE PAR MOTS CLÉS                                                    | < RETOUR AUX RÉSULTATS                                                                                                    |
| Recherche par mots clés Q                                                  | 2053G - BOURSE TEST                                                                                                    |
| RECHERCHE PAR CRITÈRES                                                     | English version (PDF)                                                                                                    |
| <ul> <li>Bourses d'admission</li> <li>Bourses en cours d'études</li> </ul> | Donateur(\$):<br>• Desjardins Assurances Générales                                                                        |
| Programme d'études<br>Statut au Canada 🗸 🗸                                 | Date limite de soumission         SOUMETTRE VOTRE CANDIDATURE           30 avril 2023         SOUMETTRE VOTRE CANDIDATURE |

# Ne plus créer la tâche «Assigner la préparation Excel» lorsque le concours est Suspendu

Lorsqu'un concours était Suspendu, une tâche était créée et apparaissait dans le tableau de bord après la date limite du concours. Étant donné que le concours n'avait pas eu lieu, cette tâche n'avait aucun sens et ne faisait qu'encombrer le tableau de bord. Elle n'apparaîtra plus lorsque le concours est suspendu.

### Correction de l'affichage des bourses versées au VREDIRH

Dans le dossier étudiant de GPB, la section «Bourses versées (VREDIRH-74)» permet de visualiser toutes les bourses reçues par l'étudiant au VREDIRH, incluant celles qui n'ont pas été transmises par GPB. Une modification faite dans PeopleSoft RH créait des problèmes d'affichage dans GPB. Le classement des bourses était souvent désordonné et parfois certains montants n'apparaissaient pas. Une correction a été faite pour régler ce problème.

#### Exemple problématique (AVANT) :

| Â                                        | Étudiants                                                                                                    | Bourses versées (VRE                                                                                                    | DIRH-74)     |
|------------------------------------------|----------------------------------------------------------------------------------------------------|----------------------------------------------------------------------------------------------------|--------------|
| Š                                        | E Retour                                                                                                    | 2019-2020   15 200.00\$ ●                                                                                                    |              |
| m                                        | Formation                                                                                                    | 18 novembre 2019                                                                                                    | 2 décembre   |
|                                          | Admission<br>Fichiers joints<br>Fichiers joints privés                                                        | 13 janvier 2020                                                                                                    | 27 janvier 2 |
| ÷.                                       | Liste des concours<br>auxquels l'étudiant a<br>soumissionné (22)<br>Liste des formulaires<br>incomplets (5)   | 2021-2022   750.00\$<br>2020-2021   35 000.00\$<br>2019-2020   12 667.00\$<br>2018-2019   9 985.00\$                            |              |
| ≣                                        | Bourses versées<br>(VREDIRH-74)<br>Frais de scolarité<br>Courriels envoyés (189)<br>Messages envoyés<br>(469) | 2020-2021   2 000.00\$<br>2018-2019   2 682.00\$<br>2020-2021   1 700.00\$<br>2019-2020   29 083.00\$<br>2018-2019   1 738.00\$ |              |
| u des bourses et<br>de financière (BBAF) | ☑ Envoyer un message<br>Personifier l'étudiant                                                                | 2017-2018   12 231.00\$ •<br>2016-2017   6 834.00\$ •<br>2015-2016   2 740.00\$ •<br>2014-2015   1 000.00\$ •                   |              |

#### Exemple corrigé (APRÈS) :

| Â                  | Étudiants                                  | Bourses versées (VRE      | DIRH-74)       |
|--------------------|--------------------------------------------|---------------------------|----------------|
| š                  | 🛃 Retour                                   | 2020-2021   64 700.00\$ • |                |
| <b>.</b>           | Identification                             | Date de début             |                |
|                    | Formation                                  | 4 mai 2020                | 1er mai 202    |
|                    | Admission                                  | 5 octobre 2020            | 19 octobre 2   |
|                    | Fichiers joints                            | 2 novembre 2020           | 16 novembr     |
|                    | Fichiers joints privés                     | 2 novembre 2020           | 16 novembr     |
|                    | Liste des concours                         | 8 février 2021            | 22 février 20  |
|                    | auxquels l'étudiant a<br>soumissionné (22) | 8 février 2021            | 22 février 20  |
|                    | Liste des formulaires<br>incomplets (5)    | 19 octobre 2020           | 2 novembre     |
| :=                 | Bourses versées<br>(VREDIRH-74)            | 13 juillet 2020           | 27 juillet 202 |
|                    | Frais de scolarité                         | 5 octobre 2020            | 19 octobre 2   |
|                    | Courriels envoyés (186)                    |                           |                |
|                    | Messages envoyés<br>(372)                  | 2019-2020   56 950.00\$ O |                |
|                    |                                            | 2018-2019   14 405.00\$ O |                |
| et<br>BBA          |                                            | 2017-2018   12 231.00\$ O |                |
| ses (<br>ère (     | 🖾 Envoyer un message                       | 2016-2017   6 834.00\$ O  |                |
| bour<br>anci       | Personifier l'étudiant                     | 2015-2016   2 740.00\$ O  |                |
| au des<br>aide fin |                                            | 2014-2015   1 000.00\$ O  |                |

## Clarification pour les étudiants sans numéro d'assurance sociale (NAS) dans les VREDIRH-74

En visualisant les formulaires de paiement, 4 cas étaient possibles au niveau du NAS :

- Citoyen canadien / Résident permanent AVEC NAS dans GPB = NAS visible sur le formulaire : OK
- Citoyen canadien / Résident permanent AVEC NAS aux RH = X visibles sur le formulaire : OK
- Citoyen canadien / Résident permanent SANS NAS = AUCUN NAS sur le formulaire : Erreur
- Étudiant étranger = AUCUN NAS sur le formulaire : OK

Il était malheureusement impossible de différencier rapidement si le champ NAS était vide parce qu'il s'agissait d'un étudiant étranger ou s'il s'agissait d'un Citoyen canadien / Résident permanent qui n'avait pas encore soumis son NAS. La mention «Étranger» a été ajoutée pour régler ce problème.

À présent, les 4 cas sont clairement différenciés :

• Citoyen canadien / Résident permanent AVEC NAS = NAS visible sur le formulaire : OK

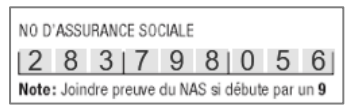

• Citoyen canadien / Résident permanent AVEC NAS aux RH = X visibles sur le formulaire : OK

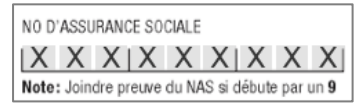

• Citoyen canadien / Résident permanent SANS NAS = AUCUN NAS sur le formulaire : Erreur

|   | N0 D'ASS  | URANCE SOCI   | ALE           |              |
|---|-----------|---------------|---------------|--------------|
|   |           |               |               |              |
| ļ | Note: Joi | ndre preuve d | u NAS si débu | ute par un 9 |

• Étudiant étranger = mention ÉTRANGER sur le formulaire : OK

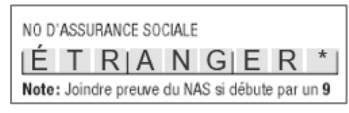

En résumé, si le champ NAS est vide, c'est qu'il s'agit d'un Citoyen canadien / Résident permanent qui n'a toujours pas soumis son NAS.

# Amélioration de l'option «Prochaine paie» dans les formulaires de paiement VREDIRH-74

À présent, lorsqu'on clique sur «Prochaine paie» dans les formulaires de paiement (VREDIRH-74), la date de paiement préalablement saisie s'efface automatiquement. Cette option fonctionne également dans la «Saisis générale».

|                                                                                                    | Modalité de versement N.B.: Si la date de début du paiement est antérieure à la date de saisie, le montant sera réparti à partir de la date de saisie jusqu'à la date de fin N.B.: Le début de la période couverte ne peut être un samedi ou un dimanche |  |  |  |  |  |  |  |  |
|----------------------------------------------------------------------------------------------------|----------------------------------------------------------------------------------------------------|--|--|--|--|--|--|--|--|
| PAIEMENT UNIQUE                                                                                                    |                                                                                                    |  |  |  |  |  |  |  |  |
| SOMME PÉRIODE COUVERTE (jour, mois, année)                                                                                                    |                                                                                                    |  |  |  |  |  |  |  |  |
| 415.01       \$       DU       0.3       0.9       2.0       1.8       AU       3.1       1.2       2.0       1.8 <ul> <li>prochaine paie</li> <li>00</li> <li>date de paiement (jour, mois, année) le</li> <li>0.9</li> <li>0.1</li> <li>2.0</li> <li>1.9</li> <li>1.2</li> <li>2.0</li> <li>1.8</li> <li>1.2</li> <li>2.0</li> <li>1.8</li> <li>1.2</li> <li>2.0</li> <li>1.8</li> <li>1.9</li> <li>1.9</li></ul> |                                                                                                    |  |  |  |  |  |  |  |  |

|                                                           | Modalité de versement N.B.: Si la date de début du paiement est antérieure à la date de saisie, le montant sera réparti à partir de la date de saisie jusqu'à la date de fin N.B.: Le début de la période couverte ne peut être un samedi ou un dimanche |                                      |  |  |  |  |  |  |  |
|-----------------------------------------------------------|----------------------------------------------------------------------------------------------------|--------------------------------------|--|--|--|--|--|--|--|
| PAIEMENT UNIQUE                                           |                                                                                                    |                                      |  |  |  |  |  |  |  |
|                                                           | SOMME                                                                                                    | PÉRIODE COUVERTE (jour, mois, année) |  |  |  |  |  |  |  |
|                                                           | 415.01 \$                                                                                                    | DU 03 09 2018 AU 31 12 2018          |  |  |  |  |  |  |  |
| prochaine paie OU date de paiement (jour, mois, année) le |                                                                                                    |                                      |  |  |  |  |  |  |  |

### Reconduction du consentement avec le formulaire

Il est apparu que dans certains cas, le consentement du formulaire n'était pas reconduit automatiquement. Dans le cas où le consentement n'a pas été reconduit, celui du BBAF apparaît. Ce problème a été corrigé. Il serait donc pertinent de vérifier si votre consentement est toujours présent. Si ce n'est pas le cas, il suffit de copier votre consentement à partir d'un concours antérieur et il sera désormais reconduit correctement.

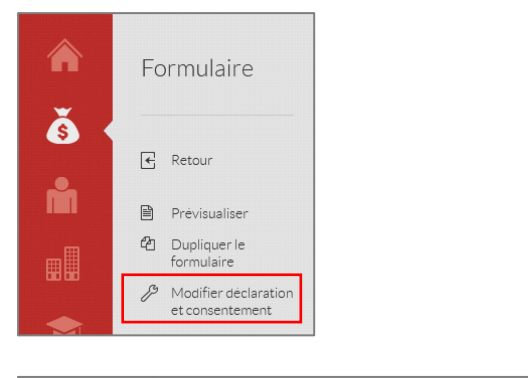

| B I U<br>Je déclare qu<br>comprends q                               | et consent<br><b>[ ×<sub>e</sub> ×<sup>e</sup></b><br>que les rei<br>que toute | ement<br>Ix<br>nseigne                                 | Police                                                               | mis dar                                                                                  | français<br>Taille +                                                                                    | <u>.</u>                                                                                                    | <b>[</b> ] -                                                                                                    | 4                                                                                                    | ÷                                                                                                    | 1=                                                                                                    | :=                                                                                                    | k                                                                                                    | *                                                                                                    |                                                                                                    |                                                                                                    | 82                                                                                                    | Ħ                                                                                                    | x                                                                                                    | Ø                                                                                                    |
|---------------------------------------------------------------------|--------------------------------------------------------------------------------|--------------------------------------------------------|----------------------------------------------------------------------|------------------------------------------------------------------------------------------|----------------------------------------------------------------------------------------------------|----------------------------------------------------------------------------------------------------|----------------------------------------------------------------------------------------------------|----------------------------------------------------------------------------------------------------|----------------------------------------------------------------------------------------------------|----------------------------------------------------------------------------------------------------|----------------------------------------------------------------------------------------------------|----------------------------------------------------------------------------------------------------|----------------------------------------------------------------------------------------------------|----------------------------------------------------------------------------------------------------|----------------------------------------------------------------------------------------------------|----------------------------------------------------------------------------------------------------|----------------------------------------------------------------------------------------------------|----------------------------------------------------------------------------------------------------|----------------------------------------------------------------------------------------------------|
| B I U<br>Je déclare qu<br>comprends q                               | que les rei                                                                    | I Ix                                                   | Police                                                               | • mis dar                                                                                | Taille +                                                                                                | <u>A</u>                                                                                                    | ۵.                                                                                                    | 12                                                                                                    | -12                                                                                                    | 12                                                                                                    | :=                                                                                                    | k                                                                                                    | *                                                                                                    |                                                                                                    |                                                                                                    | 83                                                                                                    | ⊞                                                                                                    | ×                                                                                                    | ø                                                                                                    |
| Je déclare qu<br>comprends q                                        | que les rei<br>que toute                                                       | nseigne                                                | ments four                                                           | mis dar                                                                                  | ns le form                                                                                              |                                                                                                    |                                                                                                    |                                                                                                    |                                                                                                    |                                                                                                    |                                                                                                    |                                                                                                    |                                                                                                    |                                                                                                    |                                                                                                    |                                                                                                    |                                                                                                    |                                                                                                    |                                                                                                    |
| Si j'obtiens la<br>donateur, à la<br>philanthropiqu<br>Les renseign | a la bourse<br>la Fondat<br>iques. Afin<br>gnements l                          | , je con<br>ion de l'<br>i de sign<br>fournis (        | déclaration<br>sens à ce<br>l'Université<br>naler votre<br>demeurent | n entrai<br>que mo<br>Laval,<br>opposit<br>confide                                       | inera auto<br>on nom, m<br>et à certai<br>tion, vous<br>entiels, à l                                    | matiqu<br>ion cou<br>nes ins<br>devez<br>'usage                                                                              | ment l'i<br>riel @u<br>tances<br>commur<br>exclusif                                                                                        | annula<br>Iaval.c<br>institu<br>niquer<br>f de l'U                                                                                                  | tion d<br>a et r<br>tionne<br>avec l                                                                                                    | de mo<br>mon p<br>elles a<br>le sec<br>aité La                                                                                                    | n adr<br>rogra<br>i des<br>teur<br>wal e                                                                                                    | nissib<br>mme<br>fins a<br>des b<br>t uniq                                                                                                    | ilité à<br>d'étud<br>admini:<br>ourses<br>uemer                                                                                                    | a bour<br>es puis<br>trative<br>à info<br>t aux 1                                                                                                    | se.<br>sent (<br>gbbaf<br>ins du                                                                                                    | tre co<br>notion<br>ulaval<br>traiter                                                                                                    | mmuni<br>nelles<br>ca.                                                                                                    | qués a<br>ou<br>e cette                                                                                                    | N                                                                                                    |
| P                                                                   | hilanthrop<br>es rensei<br>emande                                              | nilanthropiques. Afin<br>es renseignements i<br>emande | nilanthropiques. Afin de sig<br>es renseignements fournis<br>emande  | nilanthropiques. Afin de signaler votre<br>es renseignements fournis demeurent<br>emande | nilanthropiques. Afin de signaler votre opposi<br>es renseignements fournis demeurent confid<br>emande. | illanthropiques. Afin de signaler votre opposition, vous<br>is renseignements fournis demeurent confidentiels, à l<br>imande | illanthropiques. Afin de signaler votre opposition, vous devez o<br>es renseignements fournis demeurent confidentiels, à l'usage<br>imande | illanthropiques. Afin de signaler votre opposition, vous devez communes renseignements fournis demeurent confidentiels, à l'usage exclusiv<br>mande | illanthropiques. Afin de signaler votre opposition, vous devez communiquer<br>es renseignements fournis demeurent confidentiels, à l'usage exclusif de l'U<br>imande | illanthropiques. Afin de signaler votre opposition, vous devez communiquer avec<br>es renseignements fournis demeurent confidentiels, à l'usage exclusif de l'Universimande. | illanthropiques. Afin de signaler votre opposition, vous devez communiquer avec le sec<br>es renseignements fournis derneurent confidentiels, à l'usage exclusif de l'Université La<br>imande. | illanthropiques. Afin de signaler votre opposition, vous devez communiquer avec le secteur<br>es renseignements fournis demeurent confidentiels, à l'usage exclusif de l'Université Laval e<br>imande. | illanthropiques. Alln de signaler votre opposition, vous devez communiquer avec le secteur des b<br>es renseignements fournis demeurent confidentiels, à l'usage exclusif de l'Université Laval et uniq<br>emande. | illanthropiques. Afin de signaler votre opposition, vous devez communiquer avec le secteur des bourses<br>es renseignements fournis demeurent confidentiels, à l'usage exclusif de l'Université Laval et uniquemen<br>imande. | ilanthropiques. Afin de signaler votre opposition, vous devez communiquer avec le secteur des bourses à info<br>es renseignements fournis demeurent confidentiels, à l'usage exclusif de l'Université Laval et uniquement aux f<br>imande. | ilanthropiques. Afin de signaler votre opposition, vous devez communiquer avec le secteur des bourses à info@bbaf<br>se renseignements fournis demeurent confidentiels, à l'usage exclusif de l'Université Laval et uniquement aux fins du<br>amande | ilanthropiques. Afin de signaler votre opposition, vous devez communiquer avec le secteur des bourses à info@baf ulaval<br>is renseignements fournis demeurent confidentiels, à l'usage exclusif de l'Université Laval et uniquement aux fins du trater<br>mande. | slanthropiques. Afin de signaler votre opposition, vous deez comminger avec le secteur des bourses à info@bbal ulwal ca<br>is renseignements fournis demeurent confidentiels, à l'usage exclusif de l'Université Laval et uniquement aux fins du traitement di<br>mande. | vlanthropiques. Afin de signaler votre opposition, vous deez communguer avec le secteur des bourses à info@bbal ultval ca.<br>Is rensaignements fournis demeurent confidentiels, à l'usage exclusif de l'Université Laval et unquement aux fins du traitement de cette<br>monde. |

### Ajout de la Cote R de l'étudiant

La Cote R apparaît maintenant dans le **Dossier de l'étudiant**, dans la section «Admission». Comme la Cote R est calculée en fonction du programme d'études, une Cote R est présentée pour chaque demande d'admission.

| emandes d'admission                |                             |                              |
|------------------------------------|-----------------------------|------------------------------|
| Demande d'admission 1              |                             |                              |
| 🗱 Session et année                 | III Cycle                   | 📕 Faculté                    |
| Automne 2021                       | Premier cycle               | Sciences de l'administration |
| 闄 Programme d'études               | Décision de l'université    | Date de la décision de       |
| Baccalauréat en administration des | Offre d'adm. conditionnelle | l'université                 |
| affaires                           |                             | 10 mars 2021                 |
| 🌉 Décision de l'étudiant           | Date de la décision de      | Cote R                       |
| Refus de l'offre adm. défin.       | l'étudiant                  | 25.115                       |
|                                    | 2 juin 2021                 |                              |

La Cote R apparaît également dans les **Candidatures**, à condition d'avoir coché la case «*Inclure la section* «*Demandes d'admission» des étudiants du côté admin»* lors de la création du formulaire. Elle sera également incluse dans **l'exportation du fichier Excel**.

| Soumissions Exporter les | candidatures en Excel | dossiers |
|--------------------------|-----------------------|----------|
|                          |                       |          |

|   | Q                   | R              | S                     | Т       | U                       |
|---|---------------------|----------------|-----------------------|---------|-------------------------|
|   | Statut légal        | Pays d'origine | Cote R<br>(programme) | Cote R  | Moyenne de<br>programme |
| ſ | Citoyen<br>canadien | Canada         | C-HTC*                | 24.951* | 3.58                    |